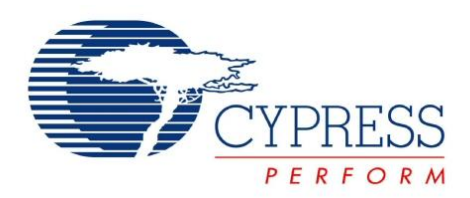

# CY3242-IOXlite

# I2C Port Expander Lite Demo Kit Getting Started Guide

Cypress Semiconductor 198 Champion Court San Jose, CA 95134-1709 Phone (USA): 880.858.1810 Phone (Int'I): 408.943.2600 http://www.cypress.com

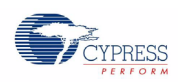

Copyright © 2007 Cypress Semiconductor Corporation. All rights reserved.

PSoC® is a registered trademark and PSoC Designer<sup>™</sup>, Programmable System-on-Chip<sup>™</sup>, and PSoC Express<sup>™</sup> are trademarks of Cypress Semiconductor Corporation (Cypress), along with Cypress® and Cypress Semiconductor<sup>™</sup>. All other trademarks or registered trademarks referenced herein are the property of their respective owners.

Throughout this document I2C, IIC and I<sup>2</sup>C are used interchangeably to represent the I2C Communication Protocol trademarked by Philips. Purchase of I2C components from Cypress or one of its sublicensed Associated Companies conveys a license under the Philips I2C Patent Rights to use these components in an I2C system, provided that the system conforms to the I2C Standard Specification as defined by Philips.

The information in this document is subject to change without notice and should not be construed as a commitment by Cypress. While reasonable precautions have been taken, Cypress assumes no responsibility for any errors that may appear in this document. No part of this document may be copied or reproduced in any form or by any means without the prior written consent of Cypress. Made in the U.S.A.

#### Disclaimer

CYPRESS MAKES NO WARRANTY OF ANY KIND, EXPRESS OR IMPLIED, WITH REGARD TO THIS MATERIAL, INCLUDING, BUT NOT LIMITED TO, THE IMPLIED WARRANTIES OF MERCHANTABILITY AND FITNESS FOR A PARTICULAR PURPOSE. Cypress reserves the right to make changes without further notice to the materials described herein. Cypress does not assume any liability arising out of the application or use of any product or circuit described herein. Cypress does not authorize its products for use as critical components in life-support systems where a malfunction or failure may reasonably be expected to result in significant injury to the user. The inclusion of Cypress's product in a life-support systems application implies that the manufacturer assumes all risk of such use and in doing so indemnifies Cypress against all charges.

### Flash Code Protection

Cypress products meet the specifications contained in their particular Cypress PSoC Data Sheets. Cypress believes that its family of PSoC products is one of the most secure families of its kind on the market today, regardless of how they are used. There may be methods, unknown to Cypress, that can breach the code protection features. Any of these methods, to our knowledge, would be dishonest and possibly illegal. Neither Cypress nor any other semiconductor manufacturer can guarantee the security of their code. Code protection does not mean that we are guaranteeing the product as "unbreakable."

Cypress is willing to work with the customer who is concerned about the integrity of their code. Code protection is constantly evolving. We at Cypress are committed to continuously improving the code protection features of our products.

# Getting Started with the I2C Port Expander Lite Demo Kit

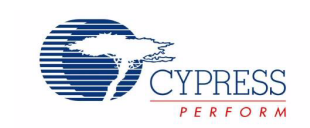

Associated Project: Yes Associated Part Family: CY8C9520A Software Version: PSoC Designer™ V4.3 Associated Application Notes and Kits: AN2352, CY3242-IOX, and CY3240-I2USB

# Step 1. Expander Configuration Software Installation

- 1. Insert CD into CD-ROM drive.
- 2. Run "ExpanderConfigSetup.exe."
- 3. Click the Next button.

| 🔀 Setup - I2C Expander Visu | al Configurator 📃                                                                                                    |             |
|-----------------------------|----------------------------------------------------------------------------------------------------|-------------|
|                             | Welcome to the I2C Expander<br>Visual Configurator Setup Wizar<br>This will install I2C Expander Visual Configurator version 2.0.<br>on your computer.<br>It is recommended that you close all other applications befor<br>continuing.<br>Click Next to continue, or Cancel to exit Setup. | d<br>6<br>e |
|                             | Canc                                                                                                    | el          |

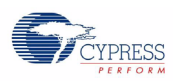

4. Specify software destination. Click the **Next** button.

| 🚰 Setup - I2C Expander Visual Configurator                                                 |        |
|--------------------------------------------------------------------------------------------|--------|
| Select Destination Location<br>Where should I2C Expander Visual Configurator be installed? |        |
| Setup will install I2C Expander Visual Configurator into the following folder.             |        |
| To continue, click Next. If you would like to select a different folder, click Browse.     |        |
| Program Files\Cypress MicroSystems\I2C Port Expander Configurator Browse.                  |        |
|                                                                                            |        |
|                                                                                            |        |
|                                                                                            |        |
|                                                                                            |        |
| At least 6.8 MB of free disk space is required                                             |        |
|                                                                                            |        |
| < <u>B</u> ack <u>N</u> ext > 0                                                            | Cancel |

5. Select the Start Menu folder. Click the **Next** button.

| 🔀 Setup - I2C Expander Visual Configurator                                             | _ 🗆 🗙 |
|----------------------------------------------------------------------------------------|-------|
| Select Start Menu Folder<br>Where should Setup place the program's shortcuts?          |       |
| Setup will create the program's shortcuts in the following Start Menu folder.          |       |
| To continue, click Next. If you would like to select a different folder, click Browse. |       |
| Cypress MicroSystems\I2C Port Expander Configurator Browse                             |       |
|                                                                                        |       |
|                                                                                        |       |
|                                                                                        |       |
|                                                                                        |       |
|                                                                                        |       |
| < <u>B</u> ack <u>N</u> ext > C                                                        | ancel |

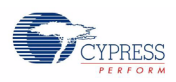

6. Select installation options.

| 🚰 Setup - I2C Expander Visual Configurator                                                                                                    |      |
|----------------------------------------------------------------------------------------------------|------|
| Select Additional Tasks<br>Which additional tasks should be performed?                                                                                 |      |
| Select the additional tasks you would like Setup to perform while installing I2C Expande<br>Visual Configurator, then click Next.<br>Additional icons: | r    |
| Create a desktop icon                                                                                                    |      |
| For all users                                                                                                    |      |
| O For the current user only                                                                                                    |      |
| Create a Quick Launch icon                                                                                                    |      |
|                                                                                                    |      |
|                                                                                                    |      |
|                                                                                                    |      |
|                                                                                                    |      |
|                                                                                                    |      |
| < <u>B</u> ack <u>N</u> ext > Car                                                                                                    | ncel |

7. Confirm installation settings. If everything is fine, click Install.

| 🖶 Setup - I2C Expander Visual Configurator                                                                              |        |
|----------------------------------------------------------------------------------------------------|--------|
| <b>Ready to Install</b><br>Setup is now ready to begin installing I2C Expander Visual Configurator on your<br>computer. |        |
| Click Install to continue with the installation, or click Back if you want to review or<br>change any settings.         |        |
| Destination location:<br>C:\Program Files\Cypress MicroSystems\I2C Port Expander Configurator                           | ~      |
| Start Menu folder:<br>Cypress MicroSystems\I2C Port Expander Configurator                                               |        |
| Additional tasks:<br>Additional icons:<br>Create a desktop icon                                                         |        |
| 1                                                                                                    | ▼<br>} |
| < <u>B</u> ack                                                                                                    | Cancel |

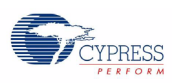

8. Wait until program installation finishes. Click the **Finish** button.

| 🕞 Setup - I2C Expander Visu | al Configurator                                                                                                    |                          |
|-----------------------------|----------------------------------------------------------------------------------------------------|--------------------------|
|                             | Completing the I2C Expander<br>Visual Configurator Setup Wiza<br>Setup has finished installing I2C Expander Visual Configu<br>on your computer. The application may be launched by<br>selecting the installed icons.<br>Click Finish to exit Setup. | ard<br><sub>irator</sub> |
|                             | [                                                                                                    |                          |

Installation is complete. The Program icon is located under Start Menu >> Programs >> Cypress MicroSystems... by default.

The remainder of this quick start guide outlines creating an example project, configuring the hardware, setting up and generating a project in the Expander Configuration software, and downloading the project to the target device.

The example project uses the Port Expander CY8C9520 device with I2C address 0x2B. It shows how to obtain two timing signals with frequencies 1 Hz and 4 Hz at pins GP1\_0 and GP1\_1, respectively. The EEPROM will contain the familiar string, "Hello world!" at address 0x0000.

### Step 2. Hardware Configuration

1. Remove the Port Expander Lite demonstration board from the kit box.

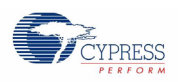

 Select power source. The demonstration board can be powered by one of three independent power sources: an external 7-14V DC supply via a linear regulator, a regulated 3.3-5V supply by connection to J11, or 5V power supply from a PC via the USB cable. This example will use the third option, which requires J14 to be set in the 2-3 position, as shown in the photo below.

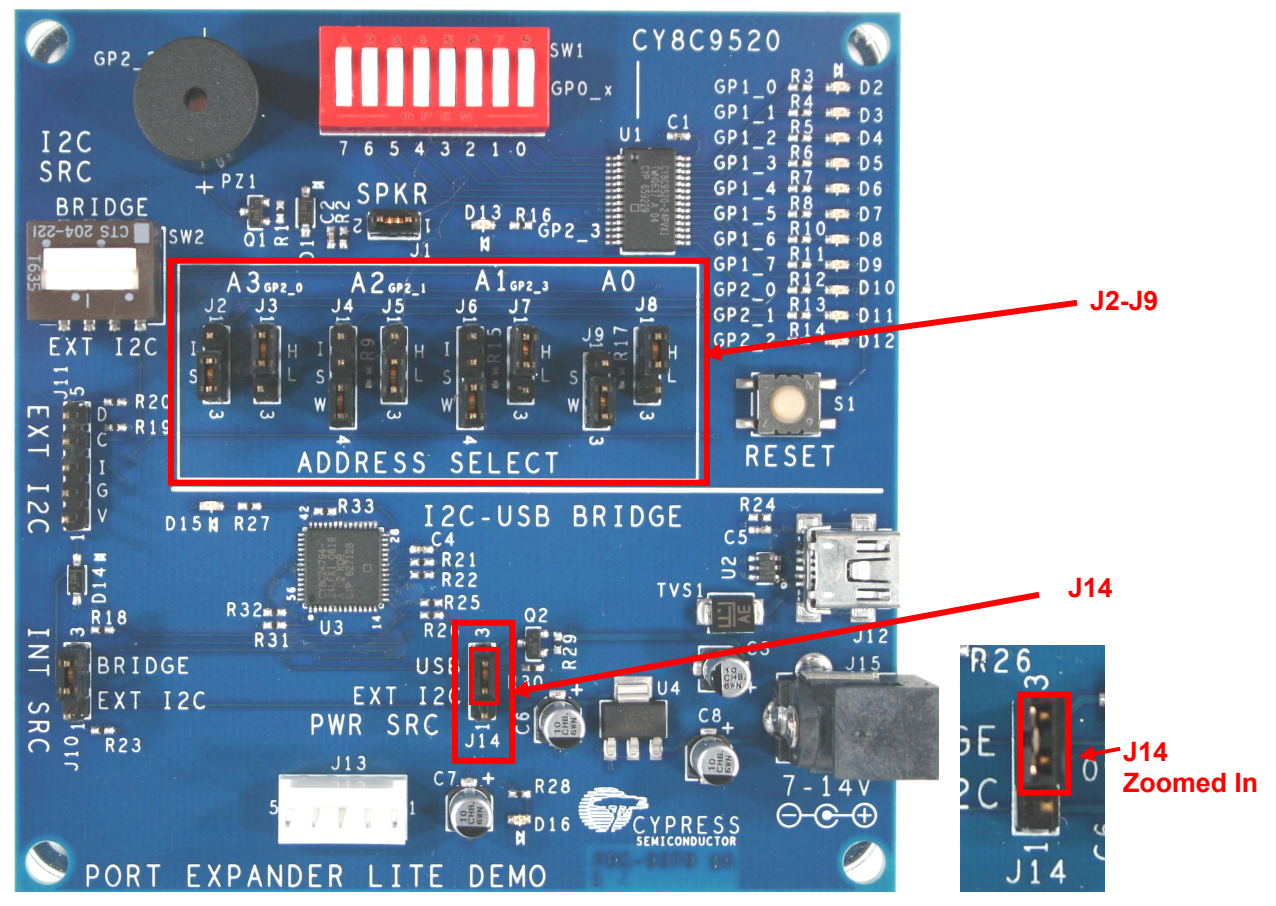

3. Set I2C Port Expander device address to 0x2B. Use the eight dedicated jumpers, J2-J9, to set the device address. The settings of these jumpers are shown below. Note that the corresponding EEPROM device address is 0x5B.

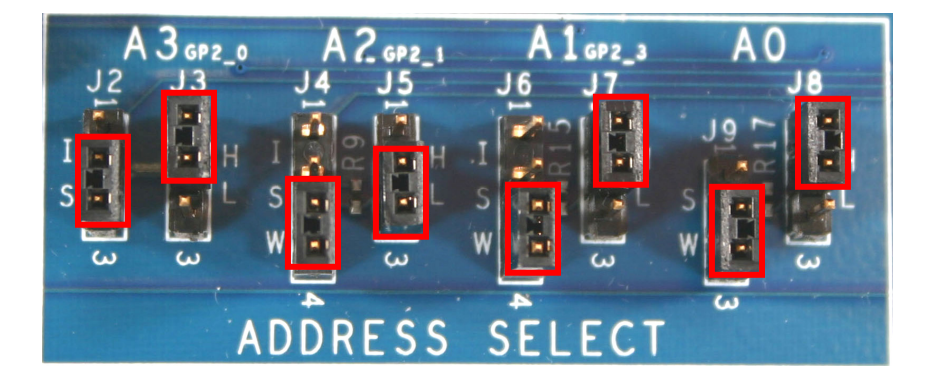

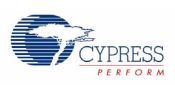

- 4. Be sure that jumper J10 and switch SW2 are set as shown below.
- 5. Connect the USB cable to the PC and the board as shown below. Once the connection is made, the green LED, D15, will light up. The red power LED, D16, should also light.

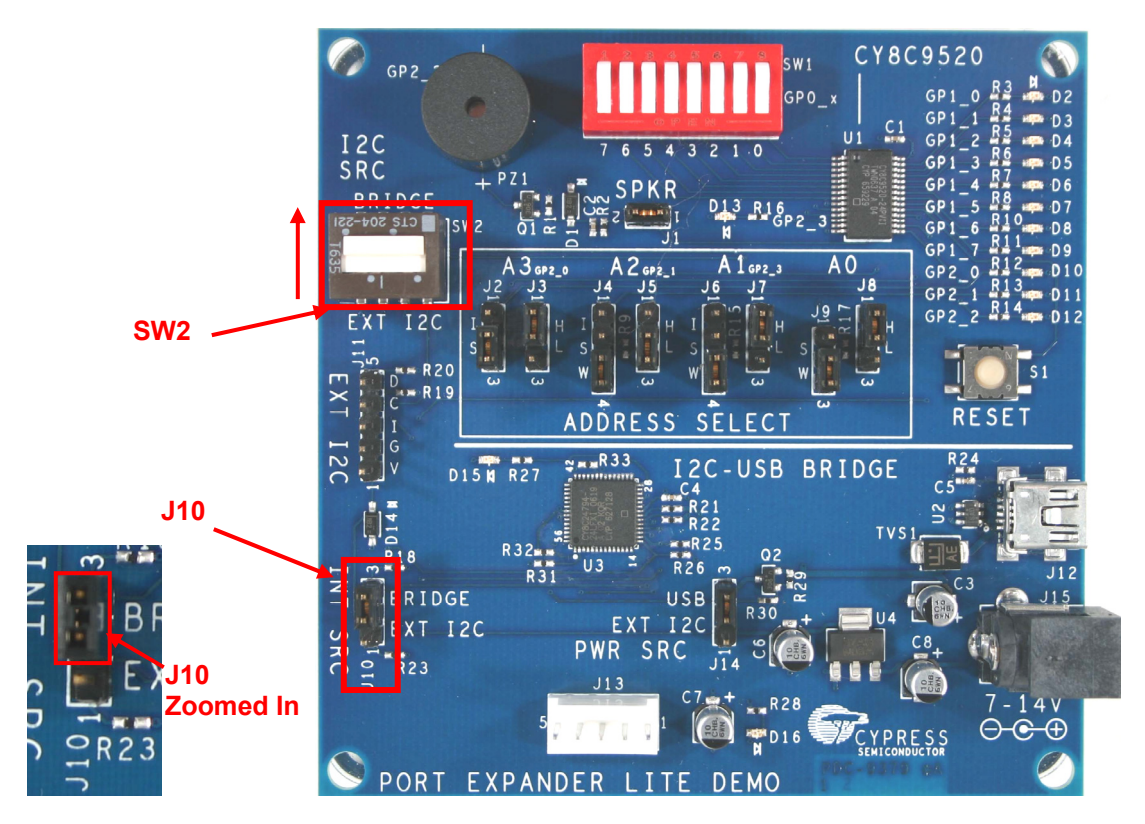

Hardware configuration is now complete.

## Step 3. Software Configuration

 Open an existing or create a new Expander Configuration software project (the software was installed in Step 1). The software program icon is located under Start Menu >> Programs >> Cypress MicroSystems. To open an existing project, click the menu item File >> Open Project. In the Open Project dialog box select your project and click the Open button.

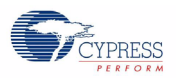

| Open Project       |                                 | ?×           |
|--------------------|---------------------------------|--------------|
| Look jn:           | i: 🔁 IOXlite_example 💽 🗲 🗈 📸 🎫  |              |
| History<br>Desktop | TOXlite_example.epr             |              |
| My Documents       |                                 |              |
| My Computer        |                                 |              |
|                    | File <u>n</u> ame:              | <u>O</u> pen |
| My Network P       | Files of type: Expander Project | Cancel       |

Or, to create a new project, click the menu item File >> New Project. In the New Project dialog box specify project location, part type and project name. Click the **OK** button.

| New Project                                                                                                    | × |
|----------------------------------------------------------------------------------------------------|---|
| MiniProg<br>misc<br>OLED<br>PIR<br>Port Expander<br>Expander Lite<br>Problem<br>Board<br>Problem<br>Example<br>Problem<br>Example<br>Problem<br>Scripts<br>Problem<br>USB_Testing<br>Problem<br>USC Design | 4 |
| D:\Work\CMS\Port Expander\Expander Lite                                                                                                    |   |
| Select Project Part New Project Name CY8C9520 IDXlite_Example                                                                                                    |   |
| OK Cancel                                                                                                    |   |

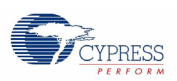

You will then see a workspace similar to the image below. The I2C Port Expander window shows all internal resources of the target device. The I2C EEPROM window shows an image of the EEPROM data.

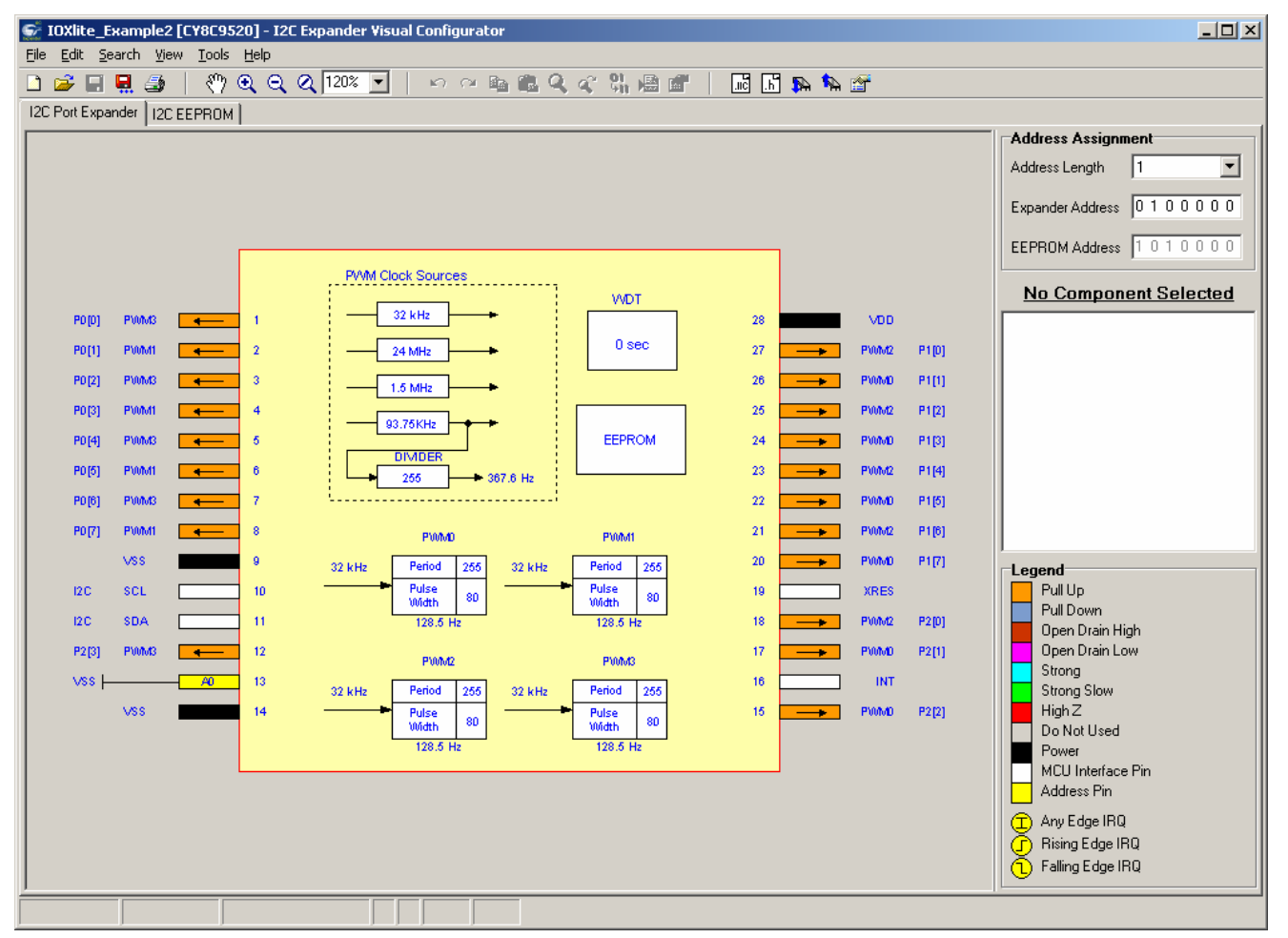

 Set the Port Expander address. To do this, click the I2C Port Expander tab. In the Address Assignment Section (upper-right corner), specify address length and expander address. Note that the EEPROM device address is automatically defined, and not accessible for user editing. Assign address length to 4 pins and define expander address as 0101011 (0x2Bh). The corresponding EEPROM device address is 1011011 (0x5Bh).

| Address Assignment |   |   |   |   |   |   |   |   |
|--------------------|---|---|---|---|---|---|---|---|
| Address Length     | 4 |   |   |   |   |   | • | [ |
| Expander Address   | 0 | 1 | 0 | 1 | 0 | 1 | 1 | 1 |
|                    | 1 | 0 | 1 | 1 | 0 | 1 | 1 | 1 |

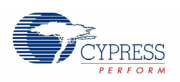

- 3. Configure Port Expander internal resources. To do this we must generate two output signals on pins P1[0] and P1[1]. The signal frequencies are 1 Hz and 4 Hz, respectively. For this purpose we utilize three PWMs, and two pins and the clock divider resources. Also, the EEPROM must contain the "Hello world!" text string placed at address 0x0000. Follow these steps:
  - a. Click the PWM Clock Sources on the device image to select it. The relevant resource properties are shown in the Properties window.
  - b. Enter DIVIDER value equal to 128. This can be done either in the Properties window or directly on the DIVIDER space of PWM Clock Sources.

| PVVM Clock Sources        |   |
|---------------------------|---|
| 32 kHz                    | Г |
| 24 MHz                    | L |
| 1.5 MHz                   |   |
| 93.75KHz                  |   |
| DIMDER<br>128<br>732.4 Hz | L |
| L                         |   |

c. Click on the PWM0 resource and define its properties as follows:

| Clock:    | cv_Divider   |  |  |
|-----------|--------------|--|--|
| IntLogic: | Falling_Edge |  |  |
| Period:   | 183          |  |  |

PulseWidth: 91

Note that the Clock, Period and PulseWidth properties can be defined directly in the corresponding areas of PWM0 resource.

| [       | PWMD           |     |    |
|---------|----------------|-----|----|
| Divider | Period         | 183 | 3: |
|         | Pulse<br>Width | 91  |    |
| I       | 4.00 H         | 2   | _  |
|         | P106-42        |     |    |

d. Click on the PWM1 resource and define its properties as follows:

| Clock:      | cv_PrevPWM   |
|-------------|--------------|
| IntLogic:   | Falling_Edge |
| Period:     | 2            |
| PulseWidth: | 1            |

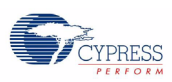

e. Click on the PWM2 resource and define its properties as follows:

| Clock:      | cv_PrevPWM   |
|-------------|--------------|
| IntLogic:   | Falling_Edge |
| Period:     | 2            |
| PulseWidth: | 1            |

f. Select P1[0] and P1[1] pins by holding the [**Shift**] key down and clicking the corresponding pin images. Some editing can be done at this time in the Properties window. Configure the selected pin properties as follows:

| Data:      | High                  |
|------------|-----------------------|
| Direction: | Output                |
| DriveMode: | Strong                |
| Interrupt: | Disable               |
| Inversion: | Not Checked (Disable) |
| PinMode:   | PWM                   |

|    |             |      |       | Ē         | <u>PINs</u> |
|----|-------------|------|-------|-----------|-------------|
| 28 |             | VDD  |       | Data      | High        |
| 27 |             | PWM2 | P1[0] | Direction | Output      |
|    |             | PWMD | P1[1] | DriveMode | Strong      |
| 25 | <b>&gt;</b> | PWM2 | P1[2] | Interrupt | Disable     |
| 24 |             | PWMD | P1[3] | Inversion |             |
| 23 |             | PWM2 | P1[4] | PinMode   | PWM         |
| 22 | <b>&gt;</b> | PWMD | P1[5] |           |             |
| 21 | <b></b>     | PWM2 | P1[6] |           |             |

g. Enable the switch inputs

Select all of the P0[x] pins by dragging a box around them in the window, or by using the <SHIFT> key. Set them all to:

| Data:      | Low                   |
|------------|-----------------------|
| Direction: | Input                 |
| DriveMode: | Pull-down             |
| Interrupt: | Disable               |
| Inversion: | Not Checked (Disable) |
| PinMode:   | GPIO                  |

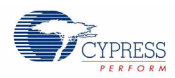

i.

h. Turn off the other LEDs

Select all the unused P1[x] and P2[x] pins and set them to:

Data: Low Direction: Output DriveMode: Strong Interrupt: Disable Inversion: Not Checked (Disable) PinMode: GPIO Enable the EEPROM Click on the EEPROM block and set the options using the Properties Window: EnableEEPROM: Checked ReadOnly: Unchecked

WriteDisablePin: Unchecked

The result of the Port Expander configuration is shown below:

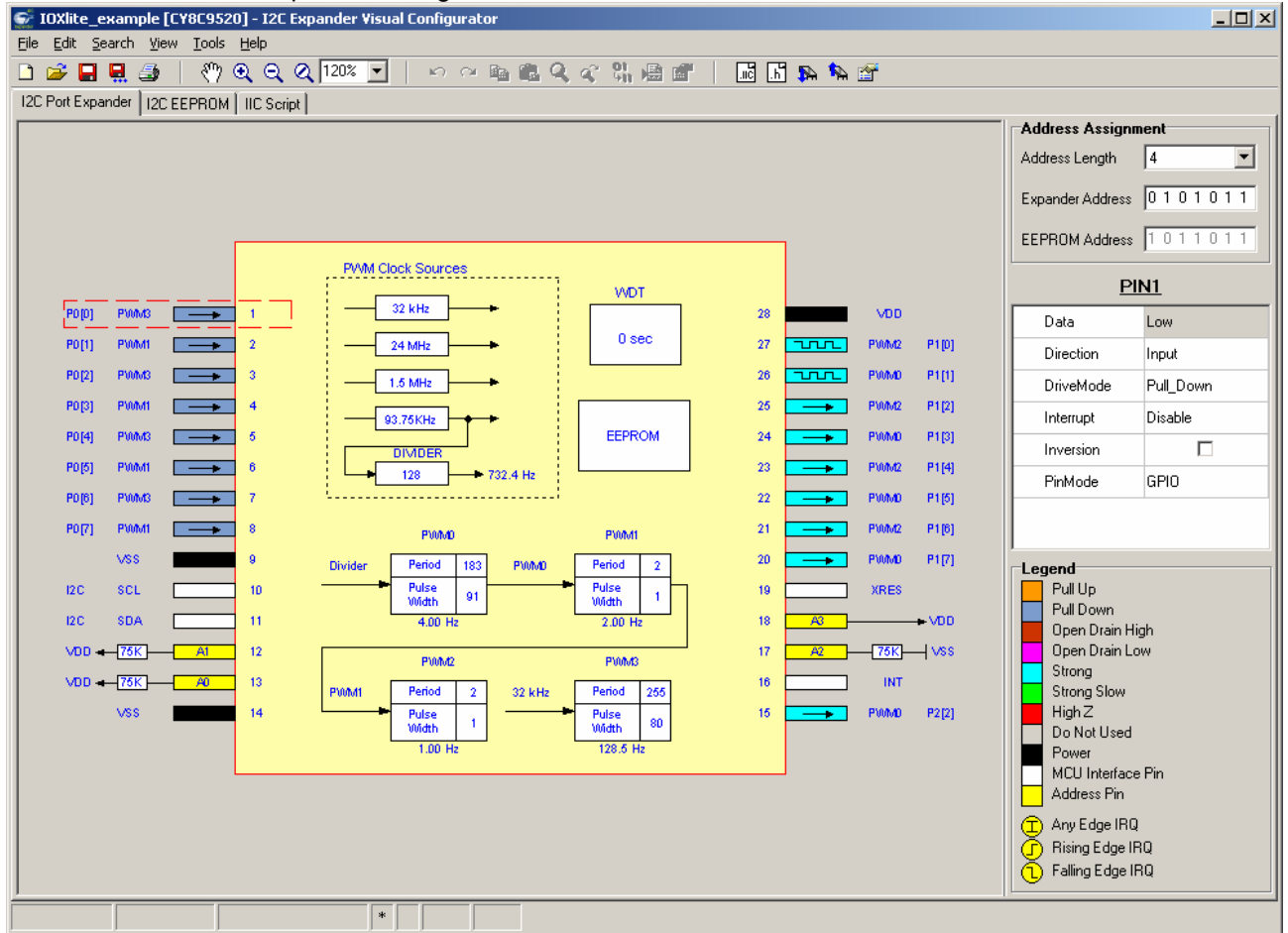

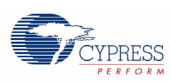

4. Define EEPROM image addresses/text string. Click the I2C EEPROM tab. You can type characters in the far right column or HEX digits in the individual HEX columns. See the following:

| 6    | IOXlite_ex                      | ampl            | e [CY        | 8C95  | 20]-         | I2C   | Ехра         | nder | Visua | al Co | nfigu | rator |     |            |    |           |    |          |      |     |     |     |          |   |
|------|---------------------------------|-----------------|--------------|-------|--------------|-------|--------------|------|-------|-------|-------|-------|-----|------------|----|-----------|----|----------|------|-----|-----|-----|----------|---|
| File | <u>E</u> dit <u>S</u> ea        | irch y          | <u>/</u> iew | Tools | ; <u>H</u> e | lp    |              |      |       |       |       |       |     |            |    |           |    |          |      |     |     |     |          |   |
|      | 🥩 🖬 🎙                           | 2 4             | 6            | ংশ    | Ð            | Q     | $\mathbb{Q}$ | 120% | ~     |       | n (   | en 🛛  | b 🖸 | <u>ı</u> Q | a° | 01<br>911 | ×  | <b>2</b> | .iic | .h  | ₽.  | ۽ 📢 | <b>*</b> |   |
| 120  | Port Expan                      | der lä          | 2C EE        | PRO   | 4   HC       | CScri | pt ]         |      |       |       |       |       |     |            |    |           |    |          |      |     |     |     |          |   |
| Г    |                                 | 00              | 01           | 02    | 03           | 04    | 05           | 06   | 07    | 08    | 09    | 0a    | Ов  | 0C         | ΟD | ΟE        | OF | 012      | 345  | 67  | 89A | BCD | EF       |   |
|      | $0 \times 000$                  | <mark>48</mark> | 65           | 6C    | 6C           | 6F    | 20           | 57   | 6F    | 72    | 6C    | 64    | 21  | 2e         | 00 | 00        | 00 | Hel      | 10   | Wo  | rld | 1.  |          |   |
|      | 0x010                           | 00              | 00           | 00    | 00           | 00    | 00           | 00   | 00    | 00    | 00    | 00    | 00  | 00         | 00 | 00        | 00 |          |      |     |     |     |          |   |
|      | 0x020                           | 00              | 00           | 00    | 00           | 00    | 00           | 00   | 00    | 00    | 00    | 00    | 00  | 00         | 00 | 00        | 00 |          |      |     |     |     |          |   |
|      | 0x030                           | 00              | 00           | 00    | 00           | 00    | 00           | 00   | 00    | 00    | 00    | 00    | 00  | 00         | 00 | 00        | 00 |          |      |     |     |     |          |   |
|      | 0x040                           | 00              | 00           | 00    | 00           | 00    | 00           | 00   | 00    | 00    | 00    | 00    | 00  | 00         | 00 | 00        | 00 |          |      | • • |     |     | • •      | - |
| Pos: | os: 0x00C Size: 0xC00 * OVW WIN |                 |              |       |              |       |              |      |       |       |       |       |     |            |    |           |    |          |      |     |     |     |          |   |

5. Set configuration script options. To set the options, click the menu item Tools >> Script Generator Options. In the Script Generator Options dialog box (shown below) click a check in all options to generate a full configuration script. Click **OK**.

| 😴 Script Generator Options                                                                                           |                 |
|----------------------------------------------------------------------------------------------------|-----------------|
| <ul> <li>Generate Port Expander Configuration Script</li> <li>Generate Script for Port Expander Immediate</li> </ul> | Reconfiguration |
| 🔽 Generate EEPROM Image Script                                                                                       |                 |
| Generate Script for WDT Configuration                                                                                |                 |
| OK                                                                                                    | Cancel          |

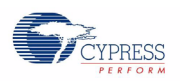

6. Generate configuration script. To generate the configuration script, click the menu item Tools >> Generate Configuration Script File. Once generation is complete, the script is located in the project folder and has the same name as the project and "iic" extension, for example, *FirstExpanderProject.iic*.

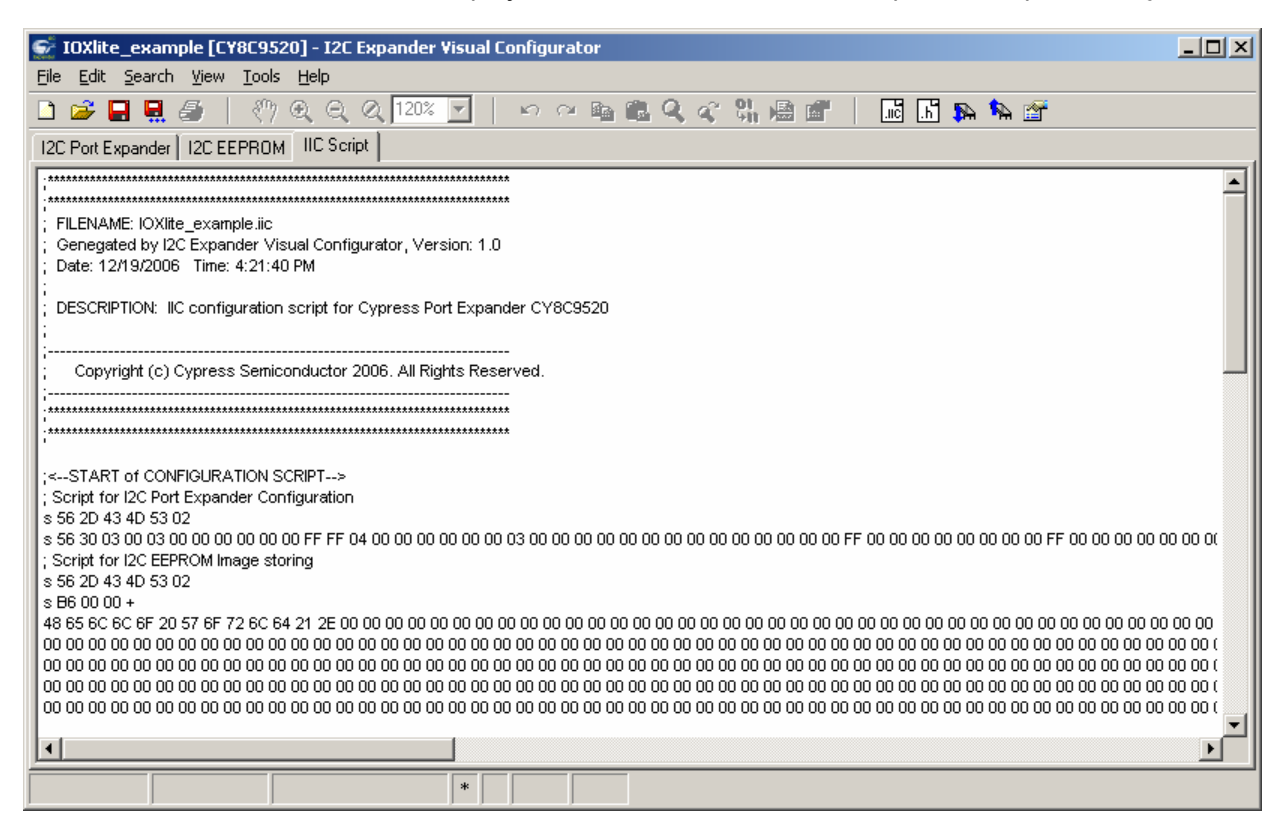

7. Save your project.

## Step 4. Download Configuration Script to Target Device

The generated script file can be downloaded to the target device using the download command or using the separate I2C-USB Bridge software, also included in this kit.

### Step 4a Download Configuration Using the Expander Configurator GUI

- 1. Select Download Configuration from the Tools menu, or press the Download button on the toolbar. The Download Window will open.
- 2. Select the IOXlite target board from the upper box.
- 3. Select +5V power or External power if the board is powered externally.
- 4. Select 100k for the IIC speed.
- 5. Press the Device List button and verify that the port expander device appears in the lower box. The address should show 0x2B and the device type is CY8C9520. (Note that if the device was previously programmed, the EEPROM address may also show up in the list.)
- 6. Select the port expander device from the lower box and press the Download button.
- 7. Downloading should proceed without error, the board should reset, and the LEDs on GP1\_0 and GP1\_1 should begin blinking.

| 😴 Download                    | _ 🗆 🗵              |
|-------------------------------|--------------------|
| Target Device                 | Bridge Power       |
| Connected I2C <-> USB Bridges | C External Power   |
| 0000011 Version: 1.22         | ● +5V              |
|                               | C + 3.3V           |
| Devices Connected to Bridge   | IIC Bus Speed      |
| 0x2B CY8C9520                 | C 400 K            |
|                               | 💿 100 K            |
|                               | С 50 K             |
| Device List Reset Bridge [    | Download Stop      |
|                               | ASS IDLE Connected |

### Step 4b Download Configuration using the I2C-USB Bridge GUI

If this software is not installed, you will need to install it in order to download the script and program the target device. For details, refer to the *I2C-USB Bridge Quick Start Guide*. Following is a simplified version of the instructions:

1. Run the "I2C-USB Bridge" software program.

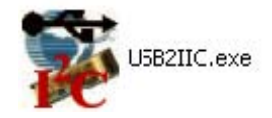

CYPRESS

2. Select +5V to supply the Port Expander board with power from the bridge board.

| nected I2C-USB bridges:<br>N= | Power<br>C External<br>C +5V<br>C +3.3V |
|-------------------------------|-----------------------------------------|
| Powered                       | 1.                                      |

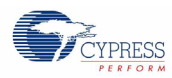

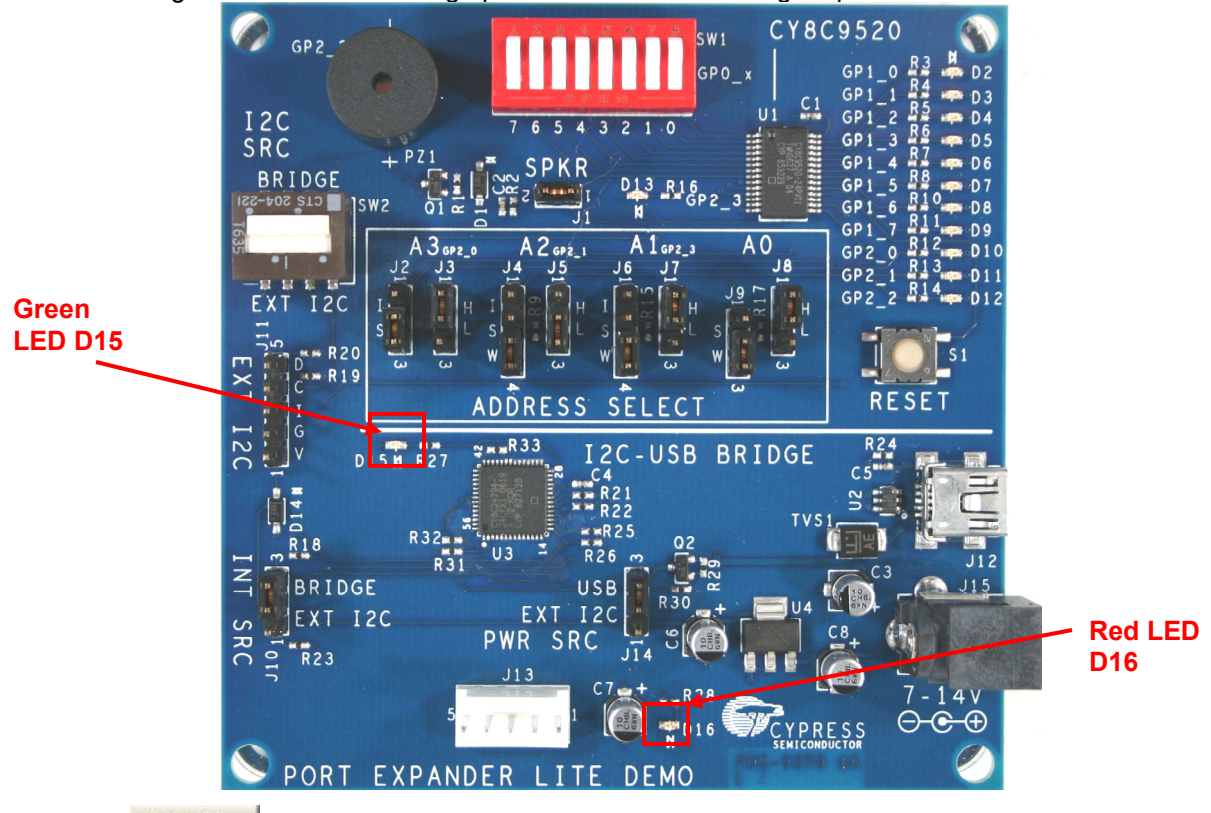

The red and green LEDs on the bridge portion of the board will light up.

- 3. Click the button and make sure that the corresponding device (CY8C9520) with address 0x2B is connected.
- 4. Click the 崖 button. Load the *.iic* file you created in the last step.
- 5. Click a check in the "Send all strings" field.
- 6. Click the **Send** button.

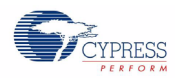

| WUSB to I2C Bridge - D:\Work\CMS\Port Expander\Expander Lite\Example\IOXlite_example\IOXlite_example.iic |                  |
|----------------------------------------------------------------------------------------------------|------------------|
| <u>File Editor Chart Execute Tools Help</u>                                                              |                  |
|                                                                                                    |                  |
| Editor Chart Table File                                                                                  | 1                |
| ;**************************************                                                                  | *****            |
| ;**************************************                                                                  | *****            |
| ; FILENAME: IOXLite_example.iic                                                                          |                  |
| ; Genegated by 12C Expander Visual Configurator, Version: 1.0                                            |                  |
| , Date: 12/19/2006 Time: 4:21:40 PM                                                                      |                  |
| ; DESCRIPTION: IIC configuration script for Cypress Port Expander CY<br>;                                | BC952(           |
| ; Copyright (c) Cypress Semiconductor 2006. All Rights Reserved.                                         |                  |
| ***************************************                                                                  | *****            |
| ·····                                                                                                    | *****            |
|                                                                                                    | <b>_</b>         |
|                                                                                                    |                  |
| 00+ 00+ 00+ 00+ 00+ 00+ 00+ 00+ 00+ 00+                                                                  | + 00+ 🔺          |
| 00+ 00+ 00+ 00+ 00+ 00+ 00+ 00+ 00+ 00+                                                                  | + 00+            |
| p ; SCRIPT FOR DEVICE RECONFIGURATION WITH ACTUAL POR DEFAULTS                                           |                  |
| s 56+ 30+ 07+ p                                                                                          |                  |
| ; SCRIPT FOR WDT STARTING                                                                                |                  |
| s 56+ 2F+ 00+ p                                                                                          |                  |
| ; <end configuration="" of="" script=""></end>                                                           | الح              |
|                                                                                                    |                  |
| 🕐 Reset 🛛 🛱 Send Send all strings: 🔽 Connected I2C-USB bridges:                                          | ower<br>Evternal |
| USB-I2C converter N=0000011, Ver1.22                                                                     | D +5V            |
| Stop W Repeat Scan period, ms:                                                                           |                  |
|                                                                                                    | ) +3.3V          |

## Step 5. Your first project is finished.

If everything was done correctly, there will be 1 Hz and 4 Hz frequencies on pins P1[0] and P1[1] and the corresponding LEDs should be blinking. Also, the EEPROM will contain the "Hello World!" string. This can be verified using the I2C-USB Bridge GUI by sending the following command strings.

| ;Read from EEPROM |       |     |      |        |      |    |     |      |         |
|-------------------|-------|-----|------|--------|------|----|-----|------|---------|
| sB6 00 00         | ;Set  | EEF | PROM | addres | ss t | 20 | sta | rt r | reading |
| sB7 x             | ;repe | eat | this | s line | to   | re | ad  | each | byte    |

The switch operation can be verified using the following command strings.

| ;Read switches |                                            |
|----------------|--------------------------------------------|
| s56 00         | ;start reading                             |
| s57 x          | ;repeat this line to read the switch state |

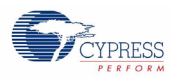

| 🗱 USB to I2C Bridge - D:\We                        | ork\CMS\Port Expander\Expander Lite\Scripts\scratch.iic                                                                                                    |          |
|----------------------------------------------------|----------------------------------------------------------------------------------------------------|----------|
| <u>File E</u> ditor <u>C</u> hart E <u>x</u> ecute | <u>T</u> ools <u>H</u> elp                                                                                                    |          |
| 🖻 🖷 📳 🔂 🖻 🛍                                        |                                                                                                    |          |
| Editor Chart Table File                            | 1                                                                                                    |          |
| ;Read switches                                     |                                                                                                    | <b>A</b> |
| s56 00                                             | ;start reading                                                                                                    |          |
| s57 x                                              | ;repeat this line for continiously reading button state                                                                                                    |          |
| ;Read from EEPROM                                  |                                                                                                    |          |
| sB6 00 00                                          | ;Set EEPROM address to read                                                                                                    |          |
| sB7 x                                              | ;repeat this line to read each byte                                                                                                    |          |
|                                                    |                                                                                                    |          |
|                                                    |                                                                                                    |          |
|                                                    |                                                                                                    |          |
|                                                    |                                                                                                    |          |
|                                                    |                                                                                                    | <b>T</b> |
| र                                                  |                                                                                                    |          |
|                                                    |                                                                                                    |          |
|                                                    |                                                                                                    |          |
|                                                    |                                                                                                    |          |
|                                                    |                                                                                                    |          |
|                                                    |                                                                                                    |          |
|                                                    |                                                                                                    |          |
|                                                    |                                                                                                    |          |
| 😮 Reset 🛛 🛱 Eist 🛛 🖗                               | Send Send all strings: Connected I2C-USB bridges:                                                                                                    | External |
| 🔲 Stop 🐺 Repeat                                    | To file Comparing the second second s | +5V      |
| 00                                                 | Scan period, ms: 0                                                                                                    | +3.3V    |
| 7 : 16 Syntax : OK                                 | ok connected to N=1 No power                                                                                                    | 1.       |